## Dokumentation zur Rolle 'Auswahlkommission'

## <u>Ziel</u>

Die Rolle 'Auswahlkommission' ermöglicht den Mitgliedern von Auswahlkommissionen und anderen berechtigten Hochschulangehörigen der ASH den Zugriff auf digitale Bewerbungsunterlagen im Rahmen der Studienplatzvergabe in Zusammenarbeit mit dem Studierendenservicecenter. Sie umfasst die Berechtigungen zur Sichtung der relevanten Bewerbungsbestandteile sowie die Möglichkeit zur Beurteilung der Bewerbung.

### Zugangsdaten

Das Studierendenservicecenter (SSC) meldet dem ComZ die berechtigten Personen sowie die voraussichtliche Dauer, für die die Rolle vergeben werden soll. Dazu wird ein entsprechendes <u>Ticket</u> erstellt, um die Rollenvergabe nachvollziehbar zu gestalten.

Im ComZ wird die Person in HISinOne eingepflegt (sofern noch nicht vorhanden) und die entsprechende Rolle zugeordnet. Die Login-Daten werden vom ComZ zugesandt, sobald der Zugang erstellt ist.

### Vorgehen

Mit den Zugangsdaten ist ein Login im Campusmanagementportal möglich:

### https://ashb.hispro.de/

Benutzerkennung und Passwort können oben rechts eingegeben werden. Nach dem ersten Login bittet das System um die Eingabe eines eigenen Passworts.

Nach dem erfolgreichen Login sehen Sie zunächst die Startseite des Portals. Oben rechts wird die aktuelle Rolle angezeigt - sofern Sie über mehrere Rollen im System verfügen, wechseln Sie hier auf 'Auswahlkommission ASH Berlin'. Auf der Startseite für diese Rolle werden einige Portlets angezeigt. Dazu gehört das Portlet 'Meine Bewerberstapel', in dem Sie die zu bearbeitenden Bewerbungen finden.

| Mein persönliches Bewerbungsportal                                                                        |          |              |                          |                                    |                   |                                   |              |                                                                 |                 |       |
|----------------------------------------------------------------------------------------------------|----------|--------------|--------------------------|------------------------------------|-------------------|-----------------------------------|--------------|-----------------------------------------------------------------|-----------------|-------|
| Vilkommen ♥<br>uten Tag Jeanette Mansfeld,                                                                |          |              | Meine Bewerberstapel     |                                    |                   |                                   |              |                                                                 |                 |       |
|                                                                                                    |          |              | Suchauswahl einschränken |                                    |                   |                                   |              |                                                                 |                 |       |
| unter Meine Bewerberstapel liegen die relevanten Bewerbungen zur Bewertung bere                           |          |              |                          | Filterkriterien 👻                  |                   |                                   |              |                                                                 |                 |       |
| ine <u>Anleitung</u> zur Bearbeitung ist auf den Hilfeseiten des ComZ verfügbar.                          |          | Suchbegriffe |                          |                                    |                   | 0                                 |              |                                                                 |                 |       |
|                                                                                                    |          | Such         | nen                      | Eingaben zurücksetzen              | Hilfe zur Suche   |                                   |              |                                                                 |                 |       |
| eine Meldungen 👻                                                                                          |          |              |                          |                                    |                   |                                   |              |                                                                 |                 |       |
| Ein neues Portlet steht zur Verfügung (Desktop und Tablet): 'Wilkommen' 27.06.2025 - 20.48 Uhr            |          | Bewer        | rberst                   | tapel                              |                   |                                   |              | T Filter anzeigen                                               | 🖌 Tabelle anpa  | assen |
| Auftrag 'Nachweise herunterladen' ist erfolgreich fertiggestellt.                                         |          | Ľ            |                          | Name                               |                   | Beschreibung                      |              |                                                                 | Aktic           | onen  |
| 27.06.2025 - 20:02 Uhr                                                                                    |          |              | ł.                       | BASA online (höbere.)              | Eachsemester)     | Anzeige aller Be<br>'eingegangen' | werbungen m  | it dem Antragsstatus 'in Bearbeitung' und dem Antragsfachstatus | Bi              | 40    |
| In Ihren Bewerberstapeln liegen neue zu bearbeitende Fälle vor: "Zu<br>prüfende nachgereichte Unterlagen" | 1        | Di,          | 4                        | Kinderschutz                       |                   | Anzeige aller Be                  | werbungen (u | inabhängig vom Bearbeitungsstatus)                              | Bi,             | 4     |
| 19.06.2025 - 03:00 Uhr                                                                                    |          |              | ło                       | Praxisforschung in So<br>Pådagogik | zialer Arbeit und | Anzeige aller Be<br>'eingegangen' | werbungen m  | it dem Antragsstatus 'in Bearbeitung' und dem Antragsfachstatus | E.              | Ro    |
| In Ihren Bewerberstapeln liegen neue zu bearbeitende Fälle vor: "Zu<br>prüfende nachgereichte Unterlagen" | <b>D</b> | 0            |                          |                                    |                   |                                   |              | Suchergebnis: 3 Ergebnisse   Zeilen pro                         | Seite (Max:300) | 10 0  |

Abbildung 0: Startseite für die Rolle 'Auswahlkommission'

## 'Meine Bewerberstapel'

Je nach Zuständigkeit werden hier die relevanten Bewerberstapel angezeigt. Durch Anklicken der Glocke neben dem gewünschten Stapel können Sie die Portalmeldungen zum Stapel abonnieren. Wenn Sie sich dafür entscheiden, erhalten Sie eine Benachrichtigung per E-Mail, wenn es Änderungen im Bewerberstapel gibt - also zum Beispiel beim Eingang neuer Bewerbungen.

# Bewerberstapel

| Ľ |    | Name                                             |
|---|----|--------------------------------------------------|
|   | 40 | BASA online (höhere Fachsemester)                |
|   | ł, | Kinderschutz                                     |
|   | 40 | Praxisforschung in Sozialer Arbeit und Pädagogik |

## Abbildung 1: Beispiel für Auswahl der Bewerberstapel

Die Bewerbungen sind bereits durch das SSC vorbearbeitet. Wenn Sie einen Bewerberstapel anklicken, sehen Sie nur die Bewerbungen, die eine Bewertung erfordern. Die Auswahl kann bei Bedarf über die Filterkriterien eingeschränkt werden.

| Alle aus | wahl | en • | Alle | Einträge dieser Seite | e auswählen | × Auswahl z | urücksetzen      |                                                             |                    |                 |                   |
|----------|------|------|------|-----------------------|-------------|-------------|------------------|-------------------------------------------------------------|--------------------|-----------------|-------------------|
|          |      |      |      |                       |             |             |                  |                                                             | т                  | Filter anzeigen | 🖌 Tabelle anpasse |
| Auswahl  | Ľ    |      |      | Name                  | BewNr.      | Geschlecht  | Zulassungsstatus | Studiengang                                                 | HZB-Verfahrensnote | Antragsstatus   | Antragsfachstatus |
|          | 1    |      | -    | Baumann, James        | 77342410    | м           | Unentschieden    | M.A. Praxisforschung in Sozialer Arbeit und Pädagogik (PSP) | 3,1                | In Bearbeitung  | Eingegangen       |
|          | 1    |      | -    | Dreifrau, Jutta       | 77342523    | w           | Unentschieden    | M.A. Praxisforschung in Sozialer Arbeit und Pädagogik (PSP) | 1,9                | In Bearbeitung  | Eingegangen       |
|          | 1    |      | -    | Holmes, Bella         | 77342812    | w           | Unentschieden    | M.A. Praxisforschung in Sozialer Arbeit und Padagogik (PSP) | 2,0                | In Bearbeitung  | Eingegangen       |
|          | 1    |      | •    | Kunze, Elly           | 77342792    | w           | Unentschieden    | M.A. Praxisforschung in Sozialer Arbeit und Padagogik (PSP) | 3,1                | In Bearbeitung  | Eingegangen       |
|          | 1    |      | -    | Thaler, Klara         | 77342542    | w           | Unentschieden    | M.A. Praxisforschung in Sozialer Arbeit und Padagogik (PSP) | 3,7                | In Bearbeitung  | Eingegangen       |

Abbildung 2: Beispiel für Bewerberauswahl

Durch Anklicken des Stiftes können Sie eine Bewerbung zur Bearbeitung öffnen. Innerhalb der Bewerbung besteht lesender Zugriff auf alle Bewerbungsbestandteile und die zugehörigen Dokumente. Dabei befinden sich auf der rechten Seite unter 'Korrekt' alle vom SSC bereits vorgeprüften Daten. Das weitere Vorgehen unterscheidet sich für die Bearbeitung der Masterbewerbungen und der Einstufung in höhere Fachsemester für Bachelorbewerbungen.

### Variante 1: Masterbewerbungen

Auf der linken Seite unter 'Ungeprüft' gibt es den Bewerbungsbestandteil 'Informationen zum Bachelor', der die relevanten Informationen zum bereits abgeschlossenen Bachelorstudium enthält.

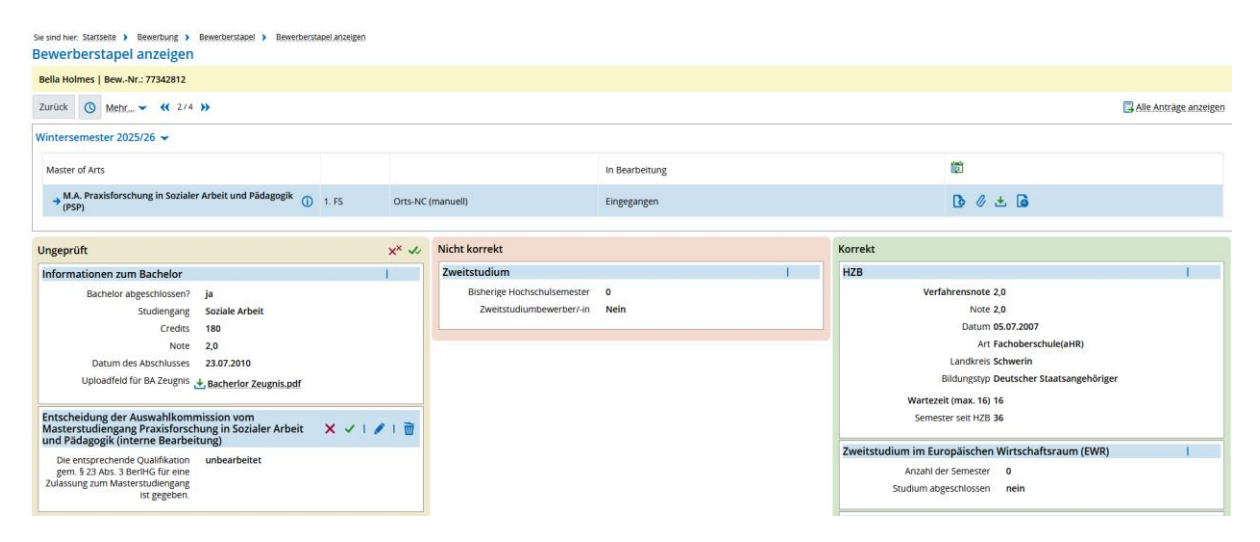

Abbildung 3: Ansicht einer Bewerbung für Masterstudierende

Zusätzlich gibt es einen Bewerbungsbestandteil 'Entscheidung der Auswahlkommission' der durch Öffnen mit dem Stift bearbeitet werden kann. Erforderlich ist eine Entscheidung über die Zulassung, wobei im Falle einer Ablehnung eine Begründung im Feld 'Bemerkungen' erforderlich ist. Dieses Feld kann auch zum weiteren Austausch von Informationen mit dem SSC genutzt werden.

| ASH Alice Salomon Hochschule Berlin University of Applied Sciences                                                                    | isuchen                                                                     | Rolle wechse                                                                       | in                   |         |
|----------------------------------------------------------------------------------------------------|-----------------------------------------------------------------------------|------------------------------------------------------------------------------------|----------------------|---------|
|                                                                                                    |                                                                             | Auswahike<br>Sie befinden sich im Modus: Customizing / Development                 | ommission ASH Berlin |         |
| DataDictionary bearbeiten Erweiterte Informationen anzeigen                                                                           |                                                                             | Sie bennuen sich im Modus, Customizing / Development                               |                      |         |
| Sie sind hier: Startseite > Bewerbung > Bewerberstapel > Bewerberst<br>Bewerberstapel anzeigen                                        | Entscheidung der Auswahlkomn<br>Sozialer Arbeit und Pädagogik (ir           | nission vom Masterstudiengang Praxisforschung in<br>nterne Bearbeitung) bearbeiten | Hilfe - X            |         |
| Bella Holmes   BewNr.: 77342812                                                                                                    | * Die enterrechende Ouslifikation gem                                       |                                                                                    |                      |         |
| Zurück 🕚 Mehr 🗸 < 2/4 >>                                                                                                    | § 23 Abs. 3 BerlHG für eine Zulassung<br>zum Masterstudiengang ist gegeben. | -                                                                                  |                      |         |
| Wintersemester 2025/26 👻                                                                                                    | Bemerkungen                                                                 | unbearbeitet                                                                       | 0                    |         |
| Master of Arts                                                                                                    |                                                                             | ja<br>nein                                                                         |                      |         |
| → M.A. Praxisforschung in Sozialer Arbeit und Pädagogik ()<br>(PSP)                                                                   | Bemerkung für Bewerber/-In                                                  |                                                                                    | 0                    | D       |
| Ungeprüft                                                                                                    | Prüfstatus                                                                  |                                                                                    |                      |         |
| Informationen zum Bachelor                                                                                                    |                                                                             | O Nicht korrekt                                                                    |                      |         |
| Bachelor abgeschlossen? ja<br>Studiengang Soziale Arbeit                                                                              |                                                                             | O Korrekt                                                                          |                      | ahren   |
| Credits 180<br>Note 2,0                                                                                                    | Debug Data:                                                                 |                                                                                    |                      | D       |
| Datum des Abschlusses 23.07.2010                                                                                                    |                                                                             |                                                                                    |                      | Land    |
| Uploadfeld für BA Zeugnis 🛃 Bacherlor Zeugnis.pdf                                                                                     |                                                                             |                                                                                    |                      | Bildun  |
|                                                                                                    |                                                                             |                                                                                    |                      | it (ma  |
| Entscheidung der Auswahlkommission vom<br>Masterstudiengang Praxisforschung in Sozialer Arbeit<br>und Pädagogik (interne Bearbeitung) | ✓ Speichern X Abbrechen                                                     |                                                                                    |                      | ter sei |
| Die entsprechende Oualifikation unbearbeitet                                                                                          |                                                                             |                                                                                    |                      | ropäis  |

Abbildung 4: Ansicht mit Bewerbungsbestandteil "Entscheidung der Auswahlkommission' (Hinweis: das blaue Debug-Feld ist im Produktivsystem ausgeblendet)

Sobald die Bewertung abgeschlossen ist, muss der Prüfstatus 'Nicht korrekt' oder 'Korrekt gesetzt werden.

| * Die entsprechende Qualifikation gem                                       | nein                                           | × (i) |
|-----------------------------------------------------------------------------|------------------------------------------------|-------|
| § 23 Abs. 3 BerlHG für eine Zulassung<br>zum Masterstudiengang ist gegeben. |                                                | ¥     |
| Bemerkungen                                                                 | Die Vorleistungen sind nicht ausreichend weil, | 0     |
|                                                                             |                                                | 4     |
|                                                                             |                                                |       |
| Bemerkung für Bewerber/-in                                                  |                                                | 0     |
| Prüfstatus                                                                  | O Ungeprüft i                                  |       |
|                                                                             | S Nicht korrekt                                |       |
|                                                                             | O Korrekt                                      |       |
|                                                                             |                                                |       |
| Debug Data:                                                                 |                                                |       |
|                                                                             |                                                |       |
|                                                                             |                                                |       |
|                                                                             |                                                |       |

Abbildung 5: Bewerbungsbestandteil 'Entscheidung der Auswahlkommission' bearbeiten

Nach dem Abspeichern wird der Bewerbungsbestandteil dann in die entsprechende Spalte verschoben.

| Bewerberstapel anzeigen                     | ewerberstapel anzeigen   |       |         |                                                                  |                                          |            |                                            |                                           |                         |  |
|---------------------------------------------|--------------------------|-------|---------|------------------------------------------------------------------|------------------------------------------|------------|--------------------------------------------|-------------------------------------------|-------------------------|--|
| Bella Holmes   BewNr.: 77342812             |                          |       |         |                                                                  |                                          |            |                                            |                                           |                         |  |
| Zurück 🔇 Mebr 🗸 🎸 2/4                       | »                        |       |         |                                                                  |                                          |            |                                            |                                           | 🕞 Alle Anträge anzeig 🔺 |  |
| Wintersemester 2025/26 🛩                    |                          |       |         |                                                                  |                                          |            |                                            |                                           |                         |  |
| Master of Arts                              |                          |       |         |                                                                  | In Bearbeitung                           |            |                                            | 1                                         |                         |  |
| → M.A. Praxisforschung in Sozialer<br>(PSP) | r Arbeit und Pädagogik 🕕 | 1. FS | Orts-NC | (manuell)                                                        | Eingegangen                              |            |                                            | 🗅 🖉 ± 🖨                                   |                         |  |
| Ungeprüft                                   |                          |       |         | Nicht korrekt                                                    | ć                                        | <b>ð</b> * | Korrekt                                    |                                           |                         |  |
| Informationen zum Bachelor                  |                          |       |         | Zweitstudium                                                     | 1                                        |            | HZB                                        |                                           | L. C.                   |  |
| Bachelor abgeschlossen?                     | ja                       |       |         | Bisherige Hochschulsemester                                      | 0                                        |            | Verfa                                      | hrensnote 2,0                             |                         |  |
| Studiengang                                 | Soziale Arbeit           |       |         | Zweitstudiumbewerber/-in                                         | Nein                                     |            |                                            | Note 2,0                                  |                         |  |
| Credits                                     | 180                      |       |         |                                                                  |                                          |            |                                            | Datum 05.07.2007                          |                         |  |
| Note                                        | 2,0                      |       |         | Entscheidung der Auswahlkommission vom                           |                                          |            | Art Fachoberschule(aHR)                    |                                           |                         |  |
| Datum des Abschlusses                       | 23.07.2010               |       |         | Masterstudiengang Praxisforschung in Sozialer Arbeit 🔲 🗸   🖉   📺 |                                          |            | Landkreis Schwerin                         |                                           |                         |  |
| Uploadfeld für BA Zeugnis                   | Bacherlor Zeugnis.pdf    |       |         |                                                                  |                                          |            | Bildungstyp Deutscher Staatsangehöriger    |                                           |                         |  |
| 1                                           |                          |       |         | gem. § 23 Abs. 3 BerlHG für eine                                 |                                          |            | Warteze                                    | t (max. 16) 16                            |                         |  |
|                                             |                          |       |         | Zulassung zum Masterstudiengang<br>ist gegeben.                  |                                          |            | Semest                                     | er seit HZB 36                            |                         |  |
|                                             |                          |       |         | Bemerkungen                                                      | Die Vorleistungen sind nicht ausreichend |            |                                            |                                           |                         |  |
|                                             |                          |       |         |                                                                  | weil,                                    |            | Zweitstudium im Eur                        | opäischen Wirtschaftsraum                 | n (EWR) I               |  |
|                                             |                          |       |         |                                                                  |                                          |            | Anzahl de                                  | r Semester 0                              |                         |  |
|                                             |                          |       |         |                                                                  |                                          |            | Studium abg                                | eschlossen nein                           |                         |  |
|                                             |                          |       |         |                                                                  |                                          |            | Upload allgemeiner B<br>Hochschulzugangsbe | Bewerbungsdokumente -<br>rechtigung (HZB) | Freitag, 27. Juni 2025  |  |

Abbildung 6: Ansicht einer bewerteten Masterbewerbung

Im Anschluss übernimmt das SSC die weitere Bearbeitung der Bewerbung.

## Variante 2: Einstufung in höhere Fachsemester

Auf der linken Seite unter 'Ungeprüft' gibt es den Bewerbungsbestandteil 'Upload weiterer Bewerbungsbestandteile für Wechsler', der die relevanten Informationen zum bisherigen Studium enthält.

| Bewerberstapel anzeigen                      |                 |         |               |                |                                         |                   |                       |
|----------------------------------------------|-----------------|---------|---------------|----------------|-----------------------------------------|-------------------|-----------------------|
| Donald Diestel   BewNr.: 77342507            |                 |         |               |                |                                         |                   |                       |
| Zurück 🔇 Mebr 🗸 < 1/1 >>                     |                 |         |               |                |                                         |                   | Alle Anträge anzeigen |
| Wintersemester 2025/26 👻                     |                 |         |               |                |                                         |                   |                       |
| Bachelor of Arts bbgl.                       |                 |         |               | In Bearbeitung |                                         | 10                |                       |
| → B.A. bbgl. Soziale Arbeit (BASA online) () | 2. FS           | Orts-NC | (manueli)     | Eingegangen    |                                         | D / 🗶 🖬           |                       |
|                                              |                 |         |               |                |                                         |                   |                       |
| Ungeprüft                                    |                 | ×× 🛷    | Nicht korrekt |                | Korrekt                                 |                   |                       |
| Upload weiterer Dokumente für Wechsler       |                 | I.      |               |                | HZB                                     |                   | 1                     |
| Leistungsnachweis                            | Döring_neues+a  | altes   |               |                | Verfa                                   | hrensnote 2,6     |                       |
| Modulbeschreibung 🛃 Modulbeschreibungen An   | ne_Döring.pdf   |         |               |                | Datum 08.07.1999                        |                   |                       |
| Unbedenklichkeitsbescheinigung               | inigung_Leistun | gsna    |               |                | Art Fachoberschule(FHR)                 |                   |                       |
| Chweis_Anne_Döring.pdf                       |                 |         |               |                | Landkreis Berlin                        |                   |                       |
| Einstufung in höheres Eachsemester (interne  |                 |         |               |                | Bildungstyp Deutscher Staatsangehöriger |                   |                       |
| Bearbeitung)                                 | X 🗸 I 🥒         | 1       |               |                | Wartezei                                | it (max. 16) 16   |                       |
| Entscheidung unbearbeitet                    |                 |         |               |                | Semest                                  | er seit HZB 52    |                       |
| Bemerkungen passt prima                      |                 |         |               |                | - Hochsch                               | ulsemester 8      |                       |
|                                              |                 |         |               |                | Trucitation                             |                   |                       |
|                                              |                 |         |               |                | zweitstudium                            |                   |                       |
|                                              |                 |         |               |                | Bisnerige Hochsch                       | uisemester 8      |                       |
|                                              |                 |         |               |                | Zweitstudiumbe                          | INCIDENTIAL INCID |                       |

Abbildung 7: Ansicht mit Bewerbungsbestandteil 'Einstufung in höhere Fachsemester'

Zusätzlich gibt es einen Bewerbungsbestandteil 'Einstufung in höheres Fachsemester' der durch Öffnen mit dem Stift bearbeitet werden kann. Dort ist eine Entscheidung für das passende Fachsemester erforderlich. Das Feld 'Bemerkungen' kann zum weiteren Austausch von Informationen mit dem SSC genutzt werden. (Es ist für die interne Bearbeitung und nicht für die Bewerbenden sichtbar.)

| ASH Alice Salomon Hochschule Berlin Menü durchsi                                                              | uchen                          |                                                      | Rolle wechseln             |                |
|----------------------------------------------------------------------------------------------------|--------------------------------|------------------------------------------------------|----------------------------|----------------|
| Berlin University of Applied Sciences                                                                         |                                |                                                      | Auswahlkommission ASH Berl | lin            |
|                                                                                                    | 0                              | Sie befinden sich im Modus: Customizing / Developmen | t                          |                |
| DataDictionary bearbeiten                                                                                     | _                              |                                                      |                            |                |
| Sie sind hier: Startseite > Bewerbung > Bewerberstapel > Bewerbersta<br>Bewerberstapel anzeigen               | Einstufung in höheres Fachseme | ster (interne Bearbeitung) bearbeiten                | () Hilfe                   | - ×            |
| Donald Diestel   BewNr.: 77342507                                                                             | * Entscheidung                 | unbearbeitet                                         | ~ ①                        |                |
| Zurück () Mehr                                                                                                | Bemerkungen                    | -<br>unbearbeitet<br>2. Fachsemester                 | 0                          |                |
| Wintersemester 2025/26 👻                                                                                      |                                | 3. Fachsemester                                      |                            |                |
| Bachelor of Arts bbgl.                                                                                        | Bemerkung für Bewerber/-in     | 4. Fachsemester<br>5. Fachsemester                   | 0                          | 12             |
| → B.A. bbgl. Soziale Arbeit (BASA online) ()                                                                  | Prüfstatus                     | 6. Fachsemester                                      |                            | C              |
|                                                                                                    |                                | <b>Ongeprant</b>                                     |                            |                |
| Ungeprüft                                                                                                    |                                | O Nicht korrekt                                      |                            |                |
| Upload weiterer Dokumente für Wechsler                                                                        |                                | O Korrekt                                            |                            |                |
| Leistungsnachweis 🕁 Leistungsnachweis Anne D<br>Curriculum.pdf<br>Modulbeschreibung 🕁 Modulbeschreibungen Ann | Debug Data:                    |                                                      |                            | ahrer          |
| Unbedenklichkeitsbescheinigung Unbedenklichkeitsbescheir<br>chweis Anne_Döring.pdf                            |                                |                                                      |                            | Lan            |
| First for in hit has for her we show that                                                                     |                                |                                                      |                            | Bildu          |
| Bearbeitung)                                                                                                  | ✓ Speichern X Abbrechen        |                                                      |                            | it (m          |
| Entscheidung unbearbeitet                                                                                     |                                |                                                      |                            | ter se         |
|                                                                                                    |                                |                                                      |                            | - Hochschulser |

Abbildung 8: Ansicht mit Bewerbungsbestandteil "Einstufung in höhere Fachsemester' (Hinweis: das blaue Debug-Feld ist im Produktivsystem ausgeblendet)

Nach erfolgter Einstufung soll der Bewerbungsbestanteil 'Korrekt' gesetzt werden.

| Einstufung in höheres Fachseme | ster (interne Bearbeitung) bearbeiten | 1 Hilfe  | - × |
|--------------------------------|---------------------------------------|----------|-----|
| * Entscheidung                 | 4. Fachsemester                       | ~ 🛈      |     |
| Bemerkungen                    |                                       | 0        |     |
|                                |                                       | 11.      |     |
| Bemerkung für Bewerber/-in     |                                       | <b>i</b> |     |
| Prüfstatus                     | O Ungeprüft 🕕                         |          |     |
|                                | O Nicht korrekt                       |          | -   |
|                                | <b>Korrekt</b>                        |          |     |
| Debug Data:                    |                                       |          | E   |
|                                |                                       |          |     |
| ✓ Speichern X Abbrechen        |                                       |          |     |
|                                |                                       |          |     |
|                                |                                       |          |     |

Abbildung 9: Bewerbungsbestandteil 'Einstufung in höhere Fachsemester' bearbeiten

Nach dem Abspeichern wird der Bewerbungsbestandteil dann in die entsprechende Spalte verschoben. Im Anschluss übernimmt das SSC die weitere Bearbeitung der Bewerbung.

### Download von Dokumenten

Neben der Möglichkeit einzelne Dokumente innerhalb einer Bewerbung herunterzuladen, gibt es in der Bewerberauswahl (Abbildung 2) weitere Funktionen dazu:

- Für den Einzelfall kann dort der Download-Button vor dem Namen genutzt werden.
- Für einen kompletten Download gibt es oberhalb der Namensliste den Button 'Auftrag auswählen' und dort u.a. die Variante 'Nachweise herunterladen [PDF]'.